## Medicare's 'Plan Finder' Tool

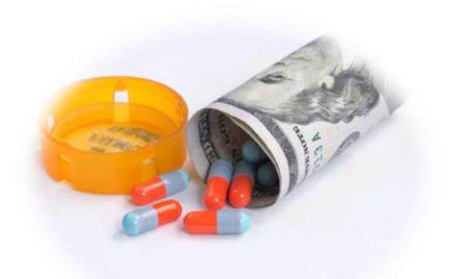

## **Step by step instructions to use Medicare's database to help you select a Prescription Plan**

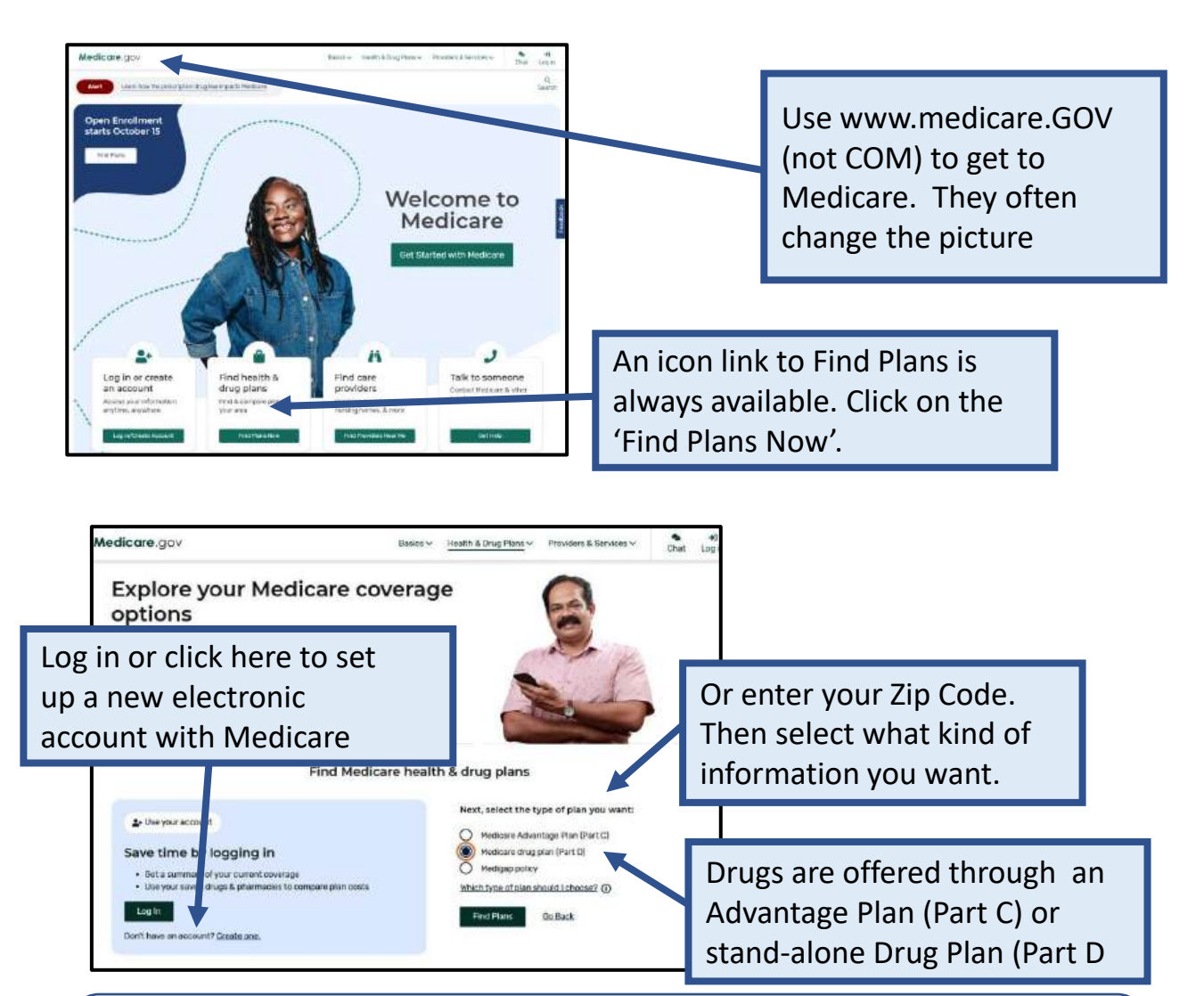

You need to have your Medicare Number to create an account. That saves your information for future searches. It is OK to continue without an account. But this is easy and just takes a minute. The next page shows you how to set one up.

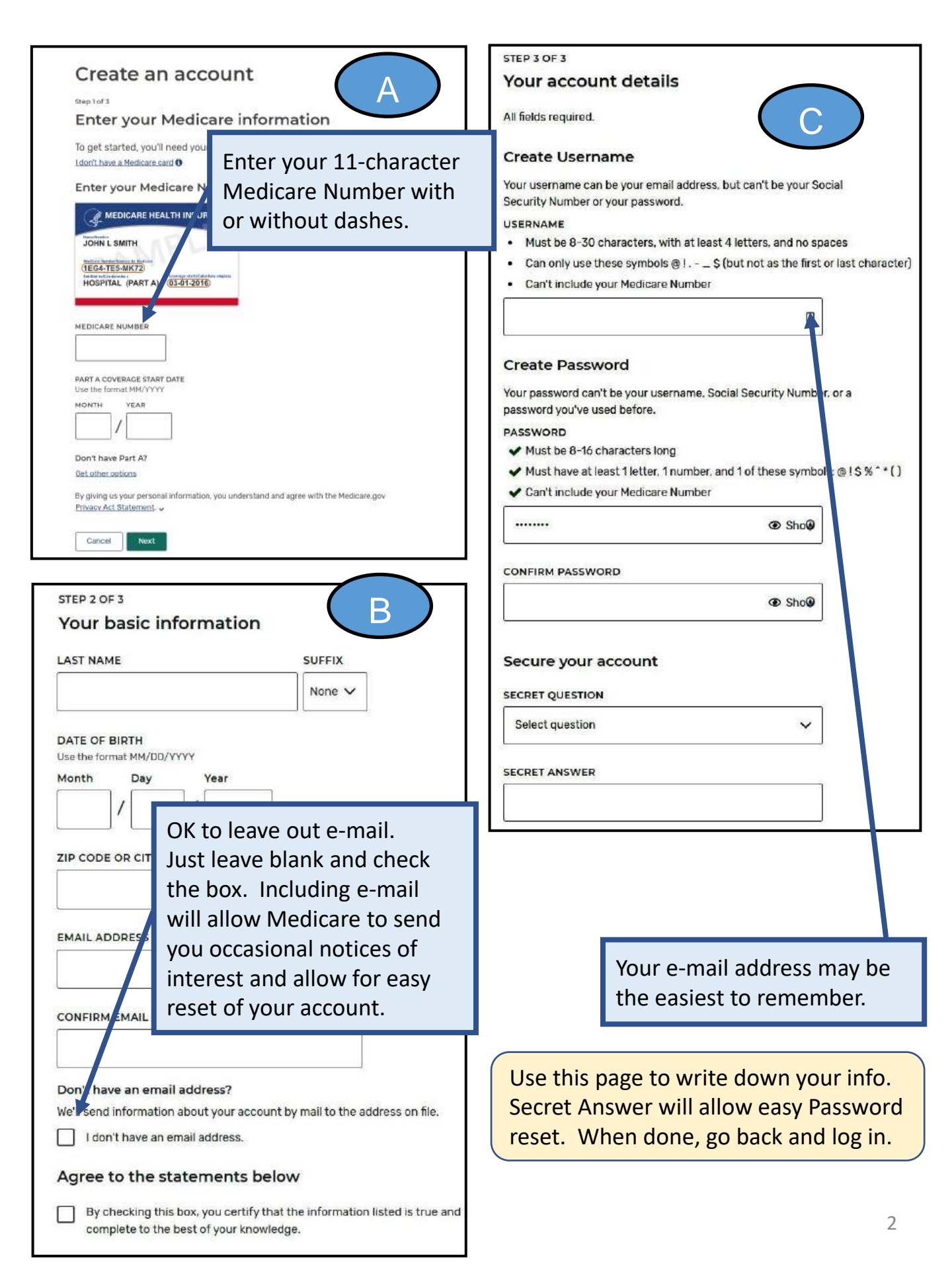

The WEB site is designed for cell phones. If using a Personal Computer, you may want to set your browser zoom to 75%.

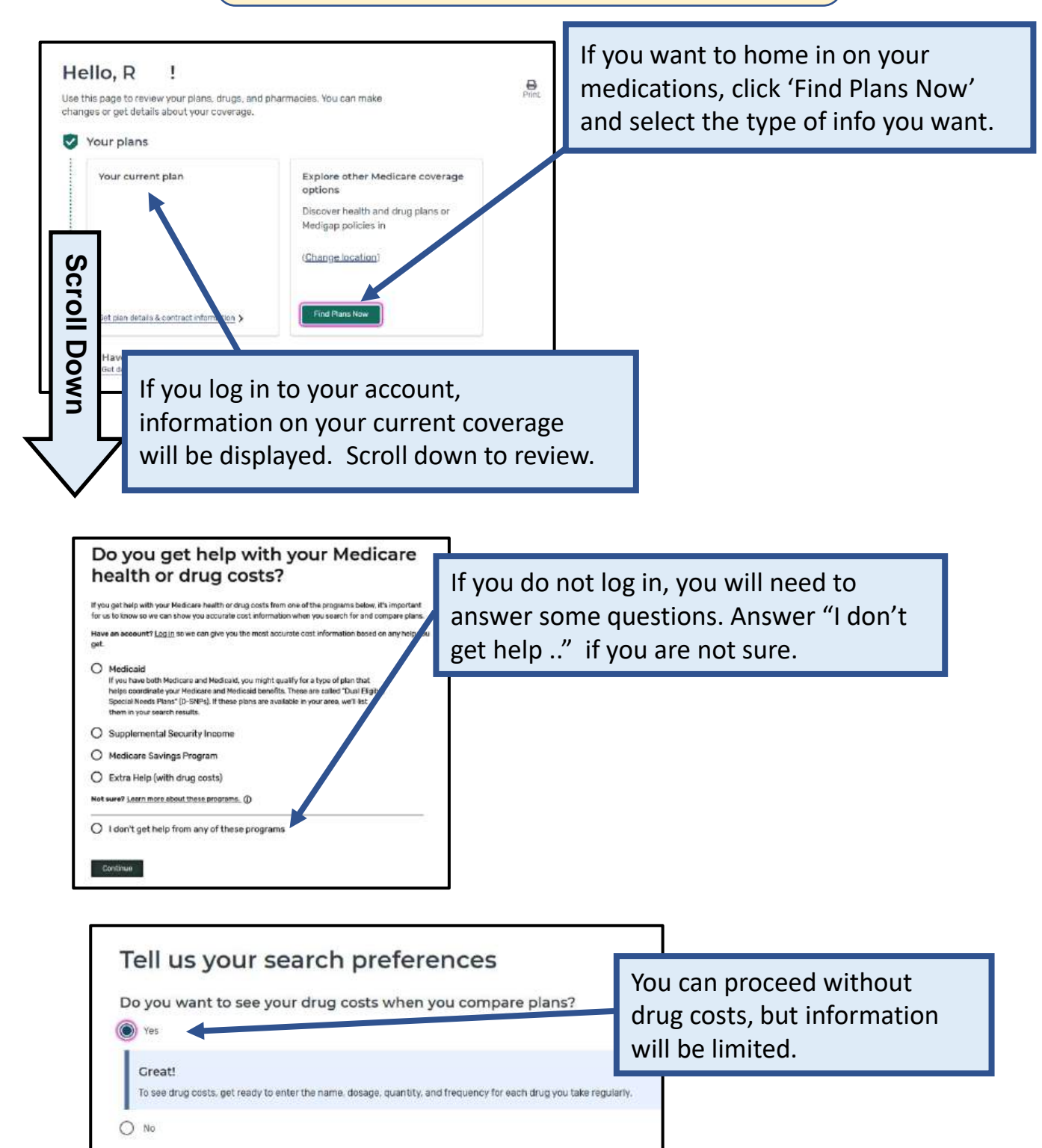

| Atorvastatin 40mg tablet<br>generic<br>Remove drug<br>Celecoxib 200mg capsule<br>generic<br>Remove drug                                                                                                    | If you have a Plan, Medicare will populate it<br>with your current medications. You can delete<br>or add some (follow the instructions below).<br>This is not an 'order' for medications – just a                                                                                                    |
|----------------------------------------------------------------------------------------------------|----------------------------------------------------------------------------------------------------|
| Clopidogrel 75mg tablet<br>generic                                                                                                    | listing of prices.                                                                                                    |
| Remove drug                                                                                                    | Edit drug                                                                                                    |
| Duloxetine 60mg capsule<br>delayed release particles<br>generic<br>Remove drug<br>Pioglitazone 30mg tablet<br>generic                                                                                                    | Review and edit if needed. Medicare<br>allows you to add recently filled<br>prescriptions. Then Click 'Done' to get<br>to Pharmacies.                                                                                                    |
| Zemove drug Add Recently Filled Drugs Find & Add                                                                                                    | Edit drug                                                                                                    |
|                                                                                                    | If you need to add a drug not shown,<br>start typing and then click one in the list                                                                                                    |
| Add prescription                                                                                                    | But you must click on the "Add Drug" to<br>select it.                                                                                                    |
| Add prescription                                                                                                    | But you must click on the "Add Drug" to<br>select it.                                                                                                    |
| Add prescription<br>BEGIN TYPING TO FIND & SELECT YOUR DR<br>Lipofen<br>Lipofen<br>Lipitor<br>Lithostat<br>Done Adding Drugs See Plans Wr                                                                                  | But you must click on the "Add Drug" to<br>select it.<br>Add Drug<br>Cant fi<br>If a generic is available, a<br>window will ask if you wish to<br>substitute that.<br>Your drug has a generic ×                                                                                                    |
| Add prescription<br>BEGIN TYPING TO FIND & SELECT YOUR DR<br>Lipofen<br>Lipitor<br>Lithostat<br>Done Adding Drugs See Plans Wit                                                                                            | But you must click on the "Add Drug" to<br>select it.                                                                                                    |
| Add prescription BEGIN TYPING TO FIND & SELECT YOUR DR Lipofen Lipitor Lithostat Done Adding Drugs See Plans Wit Medicore.gov Find a Plan Tell us about th Atorvastatin                                                    | But you must click on the "Add Drug" to<br>select it.<br>Add Drug<br>Cartifi If a generic is available, a<br>window will ask if you wish to<br>substitute that.<br>Your drug has a generic ×<br>Liptor comes I a generic version called atorvastatin that may<br>cost less.<br>Would you lip to add atorvastatin to your drug list instead?<br>Add Generic Keep Brand<br>Check your quantity, strength and<br>dosage. If select 90 days, put in<br>guantity of pills for that period.                                          |
| Add prescription BEGIN TYPING TO FIND & SELECT YOUR DR Upd Lipofen Liptor Lithostat Done Adding Drugs See Plans Wit Medicore.gov Find a Plan Tell us about th Atorvastatin Dosage AUng tablet                              | But you must click on the "Add Drug" to<br>select it.<br>Add Drug<br>Cart fi If a generic is available, a<br>window will ask if you wish to<br>substitute that.<br>Your drug has a generic ×<br>Lipiter comes i a generic version called atervastatin that may<br>ost tess.<br>Would you lip to add atervastatin to your drug list instead?<br>Add Generic Keep Brand<br>Check your quantity, strength and<br>dosage. If select 90 days, put in<br>quantity of pills for that period.                                          |
| Add prescription BEGIN TYPING TO FIND & SELECT YOUR DR Uptor Liptor Lithostat Done Adding Drugs See Plans Wr Medicore.gov Find a Plan Tell us about th Atorvastatin Dosage 40mg tablet Quantity Frequency 30 Every month e | But you must click on the "Add Drug" to<br>select it.<br>Add Drug<br>Cantal If a generic is available, a<br>window will ask if you wish to<br>substitute that.<br>Your drug has a generic ×<br>uptor comes is generic version called atorvastatin that may<br>cost less.<br>Would you lie to add atorvastatin to your drug list instead?<br>Add Generic Keep Brand<br>Check your quantity, strength and<br>dosage. If select 90 days, put in<br>quantity of pills for that period.<br>Be sure to scroll down to a final button |

You can select up to 5 pharmacies including Mail Order. Most Drug Plans provide benefits at nearly all pharmacies. However, each pharmacy may charge more or less than another pharmacy.

Be sure to select Mail Order as it can be the least expensive. You can't specific a specific mail order pharmacy as each insurance plan maintains their own facility.

For chain pharmacies, location does not matter. For Kaiser pricing, choose any outpatient clinic to avoid Hospital pricing.

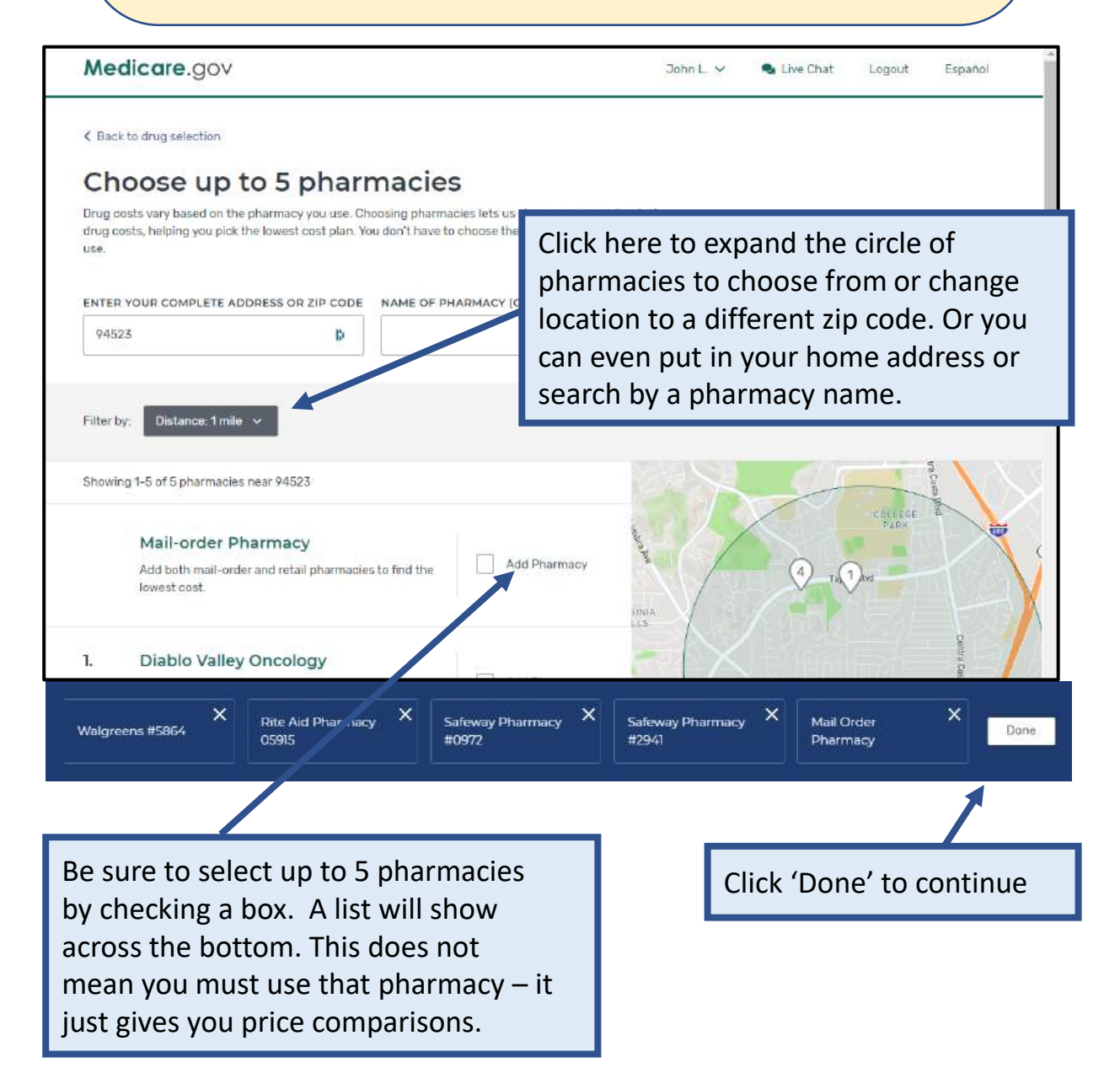

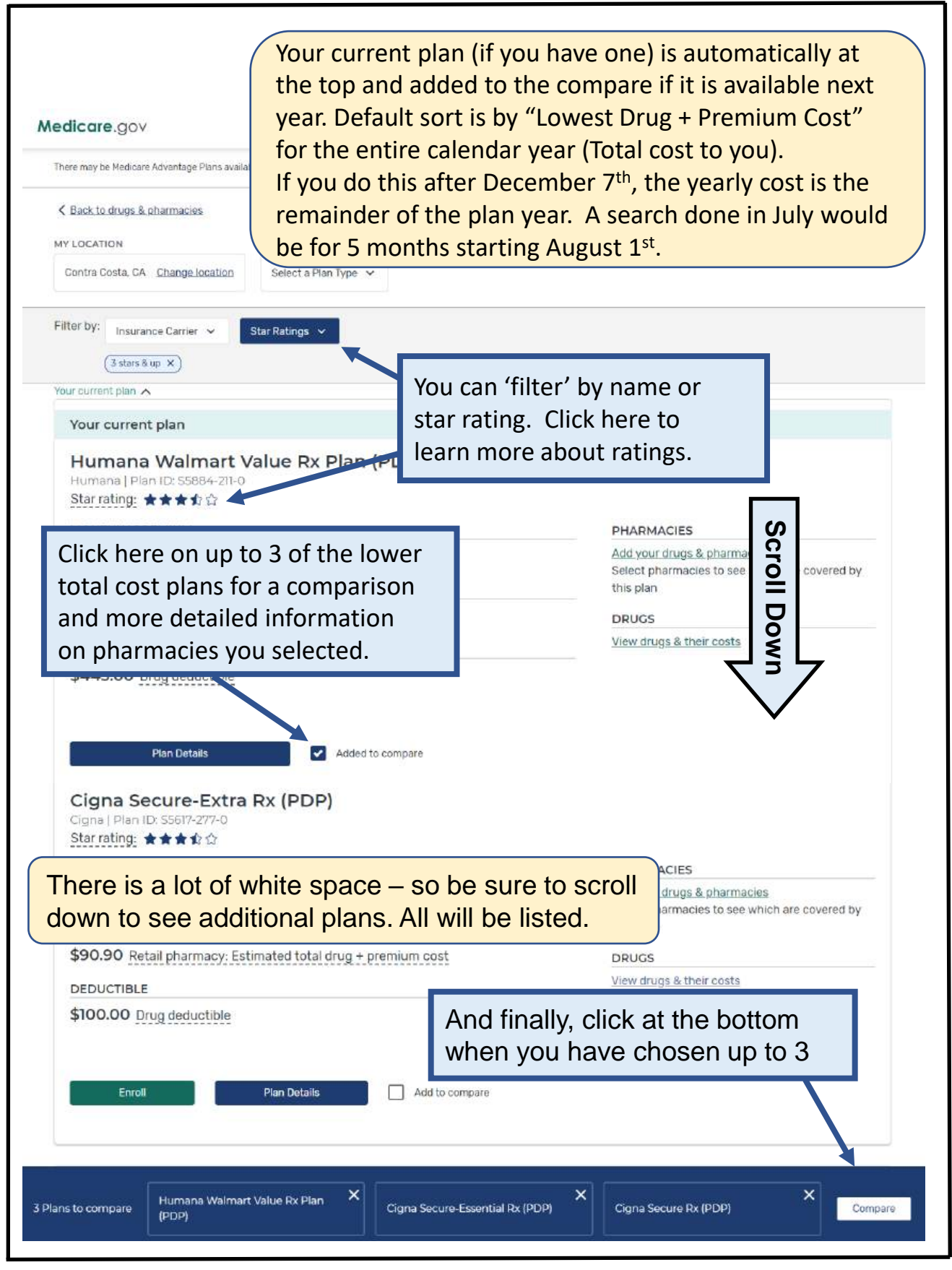

This comparison summary will give you a feel for potential savings among low-cost plans. Any pharmacy you have chosen will be noted with a red X if it is out of network.

| < Back to Plan Results                                                                                                  |                                                                                                    |                                                                                                    |                                                                                                    |
|----------------------------------------------------------------------------------------------------|----------------------------------------------------------------------------------------------------|----------------------------------------------------------------------------------------------------|----------------------------------------------------------------------------------------------------|
| Contra Costa, CA                                                                                                    |                                                                                                    |                                                                                                    |                                                                                                    |
|                                                                                                    | Humana Walmart<br>Value Rx Plan (PDP)<br>\$17.20<br>Monthly premium<br>Plan Details                                                                                                    | X Cigna Secure-Essential X<br>Rx (PDP)<br>\$24.00<br>Monthly premium<br>Enroll Plan Details                                                                                                    | X WellCare Wellness Rx<br>(PDP)<br>\$15.20<br>Monthly premium<br>Enroll Plan Details                                                                                                    |
|                                                                                                    | Your current plan                                                                                                    |                                                                                                    |                                                                                                    |
| Overview                                                                                                    |                                                                                                    |                                                                                                    |                                                                                                    |
| Star rating                                                                                                    | ***                                                                                                    | ****                                                                                                    | ***                                                                                                    |
| Total                                                                                                    | s17.20 Click he                                                                                                    | ere to get more det                                                                                                    | tailed informatio                                                                                                    |
|                                                                                                    | on a pla                                                                                                    | an such as monthly                                                                                                    | y pricing and any                                                                                                    |
| Yearly drug deductible                                                                                                  | restricti                                                                                                    | ions or preapprova                                                                                                    | ls needed. You                                                                                                    |
| Vearly drug deductible Drug coverage & cos                                                                              | ts can als                                                                                                    | ions or preapprova<br>o enroll if you are e                                                                                                    | ls needed. You<br>eligible.                                                                                                    |
| Vearly drug deductible Drug coverage & cos Drugs covered/Not covered                                                    | ts restricti<br>Can als<br>Prescription drugs covered<br>Restrictions may apply                                                                                                    | ions or preapprova<br>to enroll if you are e<br>5 of 5<br>Prescription drugs covered<br>Restrictions may apply                                                                                                    | Is needed. You<br>eligible.                                                                                                    |
| Yearly drug deductible Drug coverage & cos Drugs covered/Not covered Estimated total drug + premium cost                | service of the service of the servi | SAFEWAY PHARMACY #1541<br>SAFEWAY PHARMACY #1541<br>SBS5.80                                                                                                    | Is needed. You<br>eligible.<br>5 of 5<br>Prescription drugs covered<br>Restrictions may apply<br>SAFEWAY PHARMACY #1541<br>✓ Preferred in-network<br>\$1,732.30                                                                                                    |
| Yearly drug deductible Drug coverage & cos Drugs covered/Not covered Estimated total drug + premium cost                | Status       restriction         its       restriction         5 of 5       Prescription drugs covered         Restrictions may apply       SAFEWAY PHARMACY #1541         ✓ Standard in-network       \$729.96         WALGREENS #5864       ✓ Standard in-network         \$818.40       •                                                                                                    | SAFEWAY PHARMACY #1541<br>SAFEWAY PHARMACY #1541<br>SAFEWAY PHARMACY #1541<br>SAFEWAY PHARMACY #1541<br>SAFEWAY PHARMACY #1541<br>Preferred in-network<br>\$835.80<br>WALGREENS #5864<br>Preferred in-network<br>\$798.96                                                                              | Is needed. You<br>eligible.<br>5 of 5<br>Prescription drugs covered<br>Restrictions may apply<br>SAFEWAY PHARMACY #1541<br>Preferred in-network<br>\$1,732.30<br>WALGREENS #5864<br>Standard in-network<br>\$1,812.36                                                                                                    |
| Yearly drug deductible Drug coverage & cos Drugs covered/Not covered Estimated total drug + premium cost                | S445.00       restriction         its       restriction         Soff 5       Prescription drugs covered         Restrictions may apply       SAFEWAY PHARMACY #1541         SAFEWAY PHARMACY #1541       Standard in-network         \$729.96       WALGREENS #5864         WALGREENS #5864       Standard in-network         \$818.40       PAIN MEDICINE CONSULTANTS         Yout-of-network       \$13,990.56                                                                                                    | SAFEWAY PHARMACY #1541<br>SAFEWAY PHARMACY #1541<br>SAFEWAY PHARMACY #1541<br>Preferred in-network<br>\$835.80<br>WALGREENS #5864<br>Preferred in-network<br>\$798.96<br>PAIN MEDICINE CONSULTANTS<br>X Out-of-network<br>\$14,250.96                                                                  | Is needed. You<br>eligible.<br>5 of 5<br>Prescription drugs covered<br>Restrictions may apply<br>SAFEWAY PHARMACY #1541                                                                                                    |
| Yearly drug deductible Drug coverage & cos Drugs covered/Not covered Estimated total drug + premium cost                | Sof 5         Prescription drugs covered         Restrictions may apply         SAFEWAY PHARMACY #1541         Standard in-network         \$729.96         WALGREENS #5864         Standard in-network         \$818.40         PAIN MEDICINE CONSULTANTS         X Out-of-network         \$13.990.56         RITE CARE PHARMACY         X Standard in-network                                                                                                    | Sof 5<br>Prescription drugs covered<br>Restrictions may apply<br>SAFEWAY PHARMACY #1541<br>Preferred in-network<br>\$835.80<br>WALGREENS #5864<br>Preferred in-network<br>\$798.96<br>PAIN MEDICINE CONSULTANTS<br>Out-of-network<br>\$14.250.96<br>RITE CARE PHARMACY<br>Standard in-network          | Is needed. You<br>eligible.<br>5 of 5<br>Prescription drugs covered<br>Restrictions may apply<br>SAFEWAY PHARMACY #1541<br>✓ Preferred in-network<br>\$1,732.30<br>WALGREENS #5864<br>✓ Standard in-network<br>\$1,812.36<br>PAIN MEDICINE CONSULTANTS<br>X Out-of-network<br>\$14,067.36<br>RITE CARE PHARMACY<br>X Out-of-network                                                                                                    |
| Yearly drug deductible Drug coverage & cos Drugs covered/Not covered Estimated total drug + premium cost The comparison | S445.00       restricti         its       restricti         Sof 5       Prescription drugs covered         Restrictions may apply       SAFEWAY PHARMACY #1541         SAFEWAY PHARMACY #1541       Standard in-network         \$729.96       WALGREENS #5864         WALGREENS #5864       Standard in-network         \$818.40       PAIN MEDICINE CONSULTANTS         PAIN MEDICINE CONSULTANTS       Out-of-network         \$13.990.56       RITE CARE PHARMACY         Will include the p       PAIN Include the p                                                                                                    | SAFEWAY PHARMACY #1541<br>SAFEWAY PHARMACY #1541<br>SAFEWAY PHARMACY #1541<br>Preferred in-network<br>\$835.80<br>WALGREENS #5864<br>Preferred in-network<br>\$798.96<br>PAIN MEDICINE CONSULTANTS<br>Out-of-network<br>\$14.250.96<br>RITE CARE PHARMACY<br>Standard in-network<br>Premium and drug c | Is needed. You<br>eligible.<br>5 of 5<br>Prescription drugs covered<br><u>Restrictions may apply</u><br>SAFEWAY PHARMACY #1541<br>✓ Preferred in-network<br>\$1,732.30<br>WALGREENS #5864<br>✓ Standard in-network<br>\$1,812.36<br>PAIN MEDICINE CONSULTANTS<br>X Out-of-network<br>\$14.067.36<br>RITE CARE PHARMACY<br>X Out-of-network<br>Standard in-network<br>Standard in-network<br>Standard i |

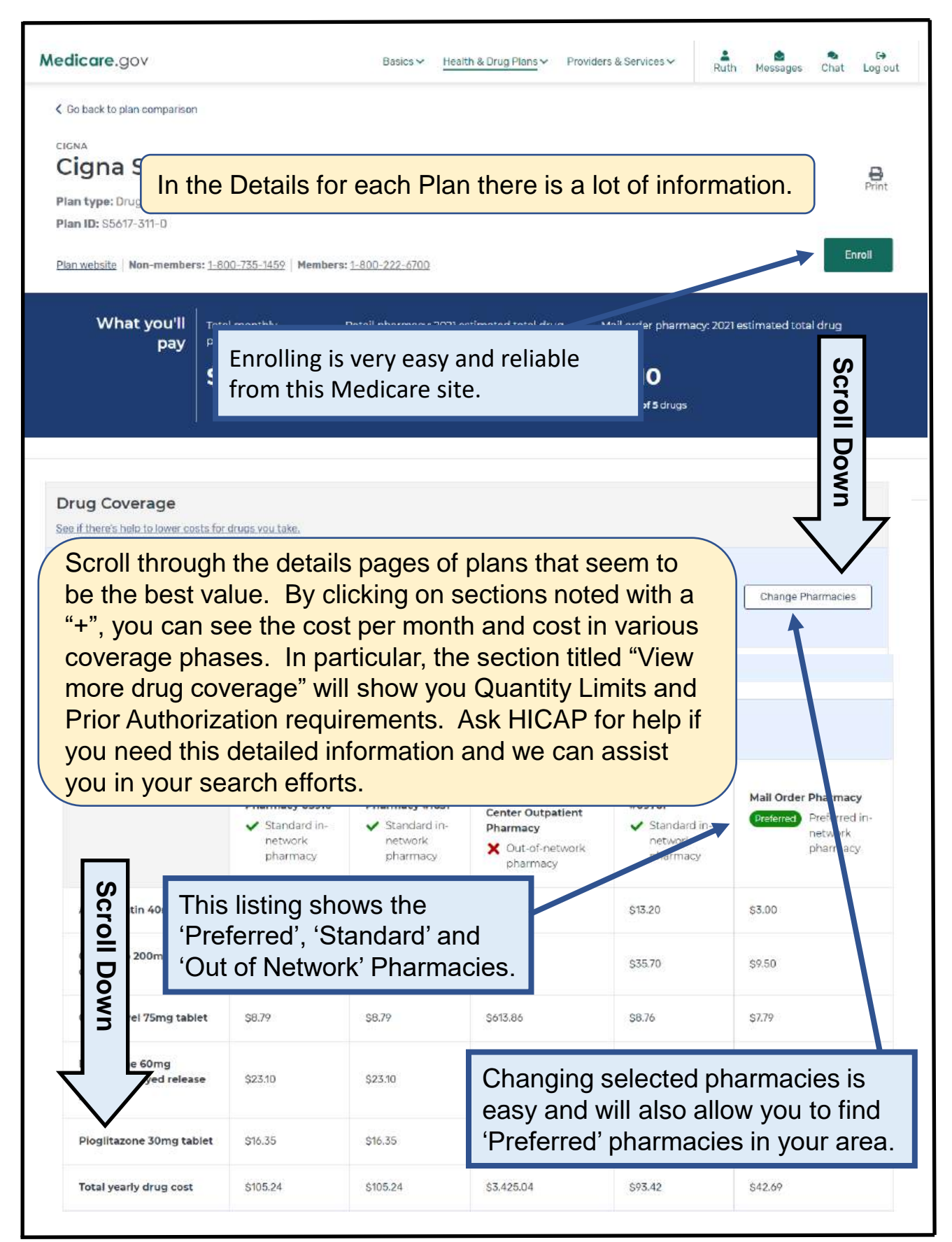

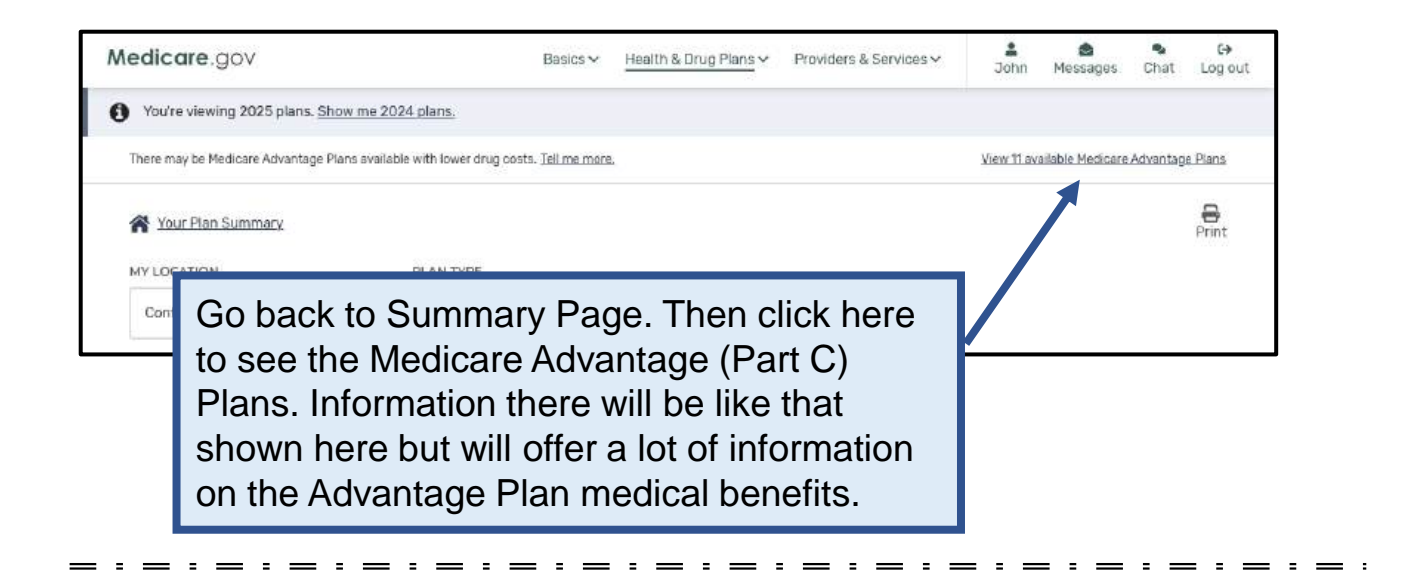

This HICAP chart shows the large difference between 3 plans when you include all costs for prescription drugs for 1 year. (2025). Preferred Pharmacy is also very important as you can see when Pharmacy Y has higher prices and Pharmacy Z is not in the Plan and charges full retail price!

## **Prescription Drug Coverage**

Choose Wisely
 Based on 5 common generic and 3 higher cost drugs in zip code 94523

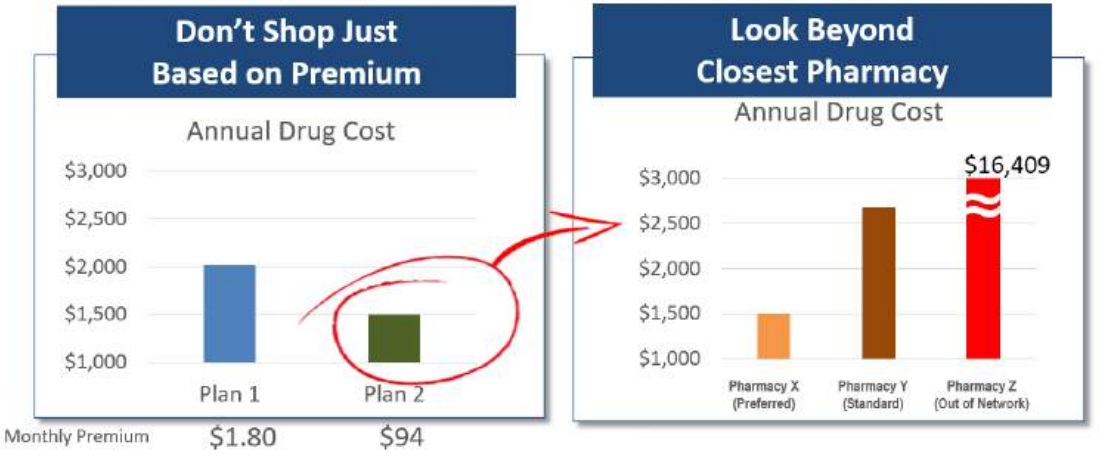

## Contra Costa County Health Insurance Counseling and Advocacy Program (HICAP) Contact Us: Visit: www.cchicap.org; (925) 655-1393; (800) 510-2020; (800) 434-0222 Email: ehsdhicap@ehsd.cccounty.us

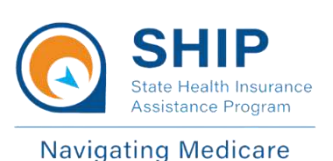

This project was supported, in part by grant number CFDA 93.324 from the U.S. Administration for Community Living, Department of Health and Human Services, Washington, D.C. 20201. Grantees undertaking projects under government sponsorship are encouraged to express freely their findings and conclusions. Points of view or opinions do not, therefore, necessarily represent official Administration for Community Living policy.

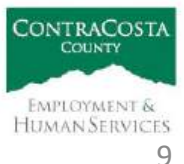